# online & mobile banking USER GUIDE

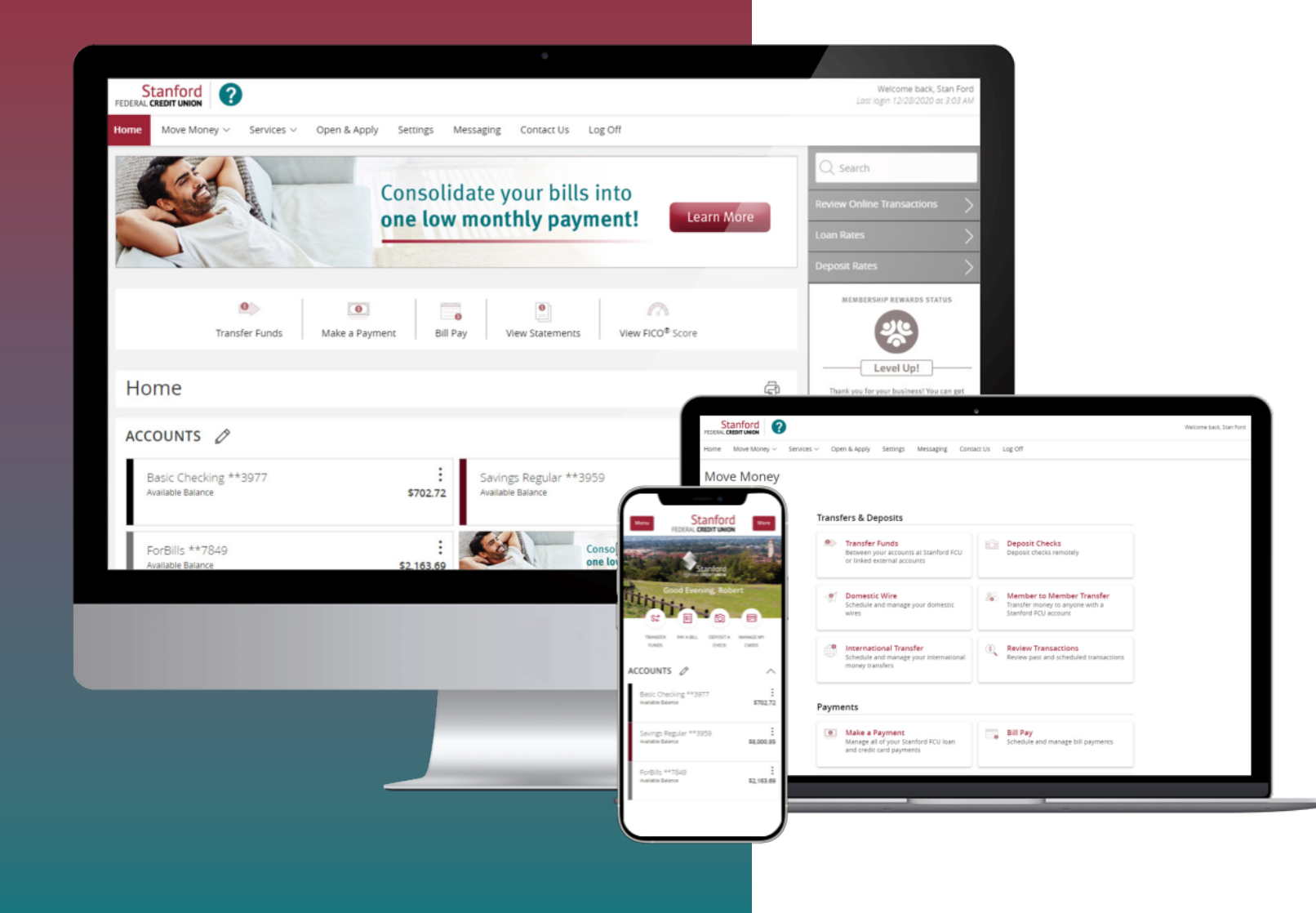

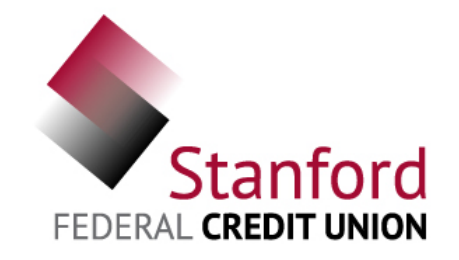

#### CONTENTS

| How | to | Check Balances and Transactions | 3-4 |
|-----|----|---------------------------------|-----|
| How | to | Transfer Money                  | 5-6 |
| How | to | Make a Payment                  | 7-8 |

Download the Stanford FCU mobile app on the Apple App store or get it on Google Play.

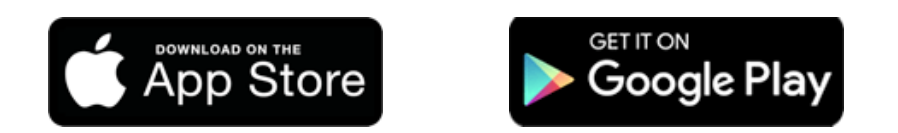

## sfcu.org/online-banking

#### HOW TO CHECK BALANCES AND TRANSACTIONS

**1** Log in and scroll down to view your accounts and available balances.

#### Computer Stanford FEDERAL CREDIT UNION ? Welcome back, Stan Ford Last login 12/28/2020 at 3:03 AM Services V Open & Apply Settings Messaging Contact Us Log Off Move Money $\sim$ Home ) Search Consolidate your bills into eview Online Transactions one low monthly payment! Learn More Loan Rates eposit Rates MEMBERSHIP REWARDS STATUS 0 0 0 0 View FICO<sup>®</sup> Score Transfer Funds Bill Pay Make a Payment View Statements Level Up! Home Ð Thank you for your business! You can get even more benefits like unlimited free ATMs and better rates by opening more accounts. ACCOUNTS 🖉 $\wedge$ Basic Checking \*\*3977 ÷ Savings Regular \*\*3959 Available Balance \$702.72 Available Balance \$8,000.85 ForBills \*\*7849 Consolidate your bills into one low monthly payment! Available Balance \$2,163.69

Stanford Menu More FEDERAL CREDIT UNION Stanford DERAL CREDIT UNION Good Evening, Robert TRANSFER PAY A BILL MANAGE MY DEPOSIT A FUNDS CHECK CARDS ACCOUNTS  $\wedge$ Basic Checking \*\*3977 Available Balance \$702.72 Savings Regular \*\*3959 Available Balance \$8,000.85 ForBills \*\*7849 Available Balance \$2,163.69

Mobile

#### HOW TO CHECK BALANCES AND TRANSACTIONS

2 Click on the 3 dots menu above each balance and choose "View Activity" to see your transactions like deposits and cleared checks.

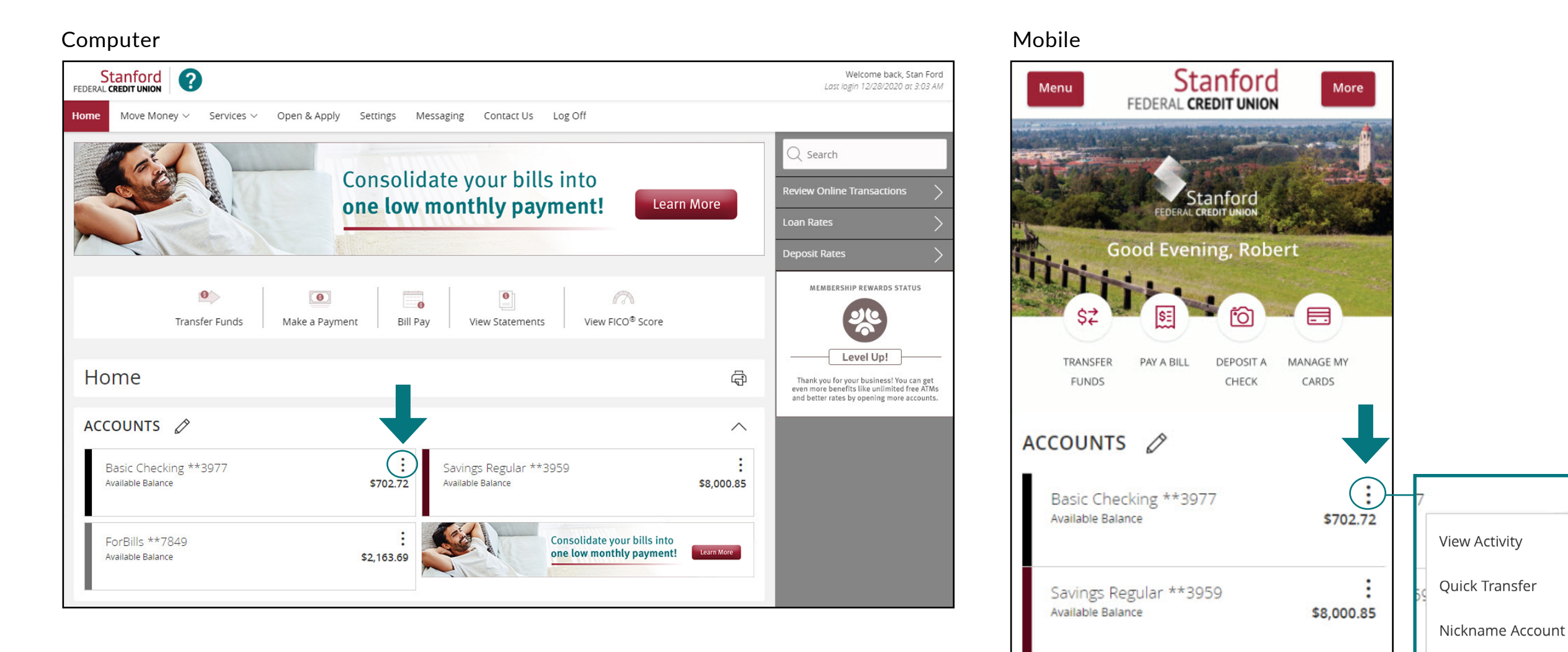

Settings

\$2,163.69

ForBills \*\*7849 Available Balance

#### HOW TO TRANSFER MONEY

**1** Select "Move Money" from the main menu, then select "Transfer Funds".

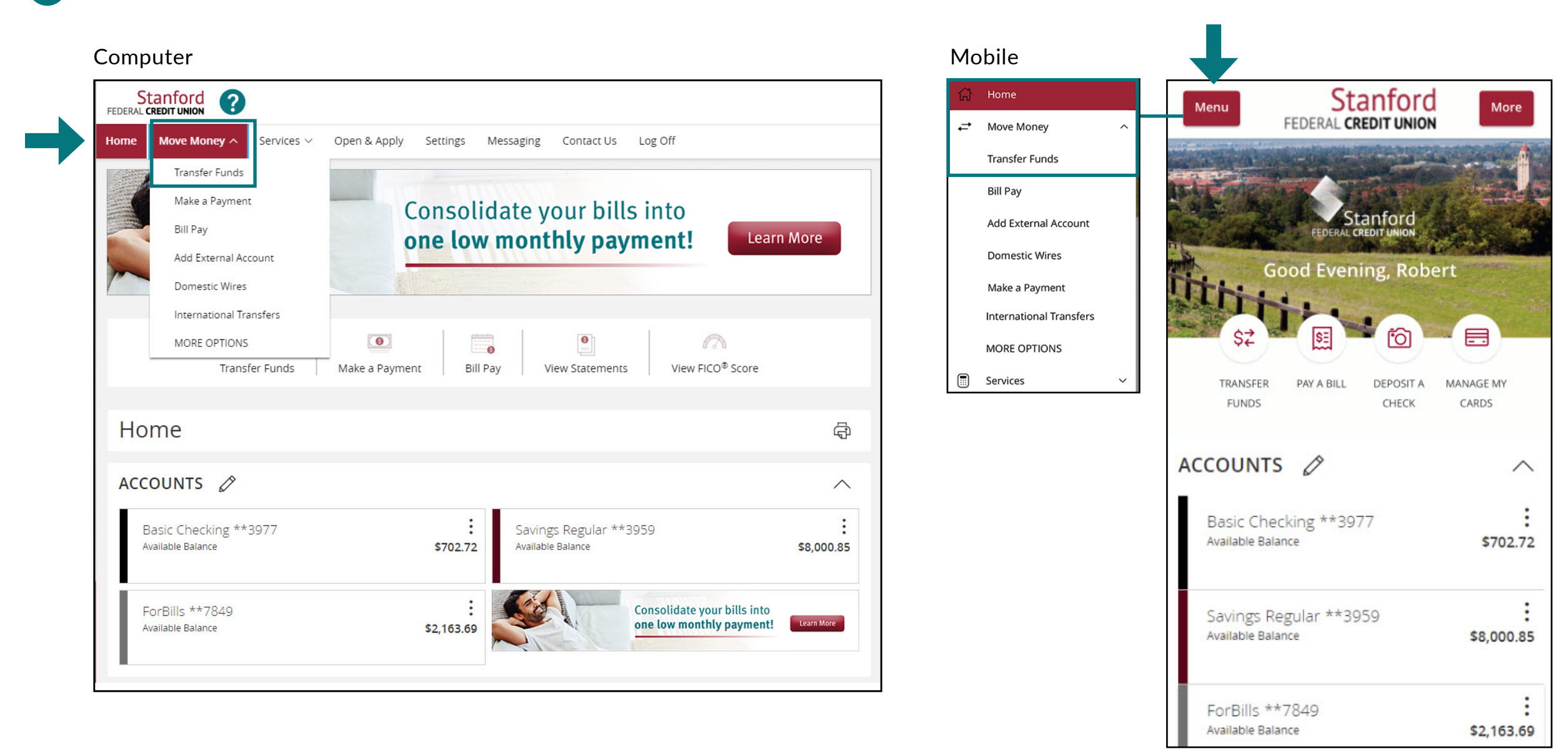

#### HOW TO TRANSFER MONEY

2 Fill in the form using the down arrows to the right of each field, or type in the information.

| Stanford ?                                                                                 | 6                                                      |                                                 | Menu Stanford<br>FEDERAL CREDIT UNION |
|--------------------------------------------------------------------------------------------|--------------------------------------------------------|-------------------------------------------------|---------------------------------------|
| nome wove woney $\sim$ services $\sim$ Open & Apply Settings wiessages                     | Lontact US Log Off                                     | er processed date. Please schedule external     | From Account                          |
| transfers accordingly considering additional processing time. External transfer limits are | \$5,000 per day and \$15,000 per month. Please contact | us at 888.723.7328 if you have any questions. X |                                       |
| Transfer Funds                                                                             |                                                        | Search transactions                             |                                       |
| From Account                                                                               |                                                        | All Pending Processed                           | To Account                            |
|                                                                                            | $\sim$                                                 | No history available                            | $\sim$                                |
| To Account                                                                                 |                                                        |                                                 | Amount                                |
|                                                                                            | $\sim$                                                 |                                                 | \$0.00                                |
|                                                                                            |                                                        |                                                 | \$0.00                                |
| Amount                                                                                     | \$0.00                                                 |                                                 | Frequency                             |
|                                                                                            |                                                        |                                                 | One time transfer                     |
| One time transfer                                                                          | $\checkmark$                                           |                                                 |                                       |
|                                                                                            |                                                        |                                                 | Transfer Date                         |
| 04/09/2021                                                                                 | 0-0.<br>(#2)                                           |                                                 | 04/08/2021                            |
|                                                                                            |                                                        |                                                 | Memo (optional)                       |
| Memo (optional)<br>Enter letters and numbers only                                          |                                                        |                                                 | Enter letters and numbers only        |
|                                                                                            |                                                        |                                                 |                                       |
|                                                                                            | Transfer Funds                                         |                                                 |                                       |
|                                                                                            |                                                        |                                                 | Transfer Funds                        |

### HOW TO MAKE A PAYMENT

**1** Select "Move Money" from the main menu, then select "Make a Payment".

| Computer                                                                                                    |                                                                                                    |   | Mobile                                                                                                    |                                                |                   |
|----------------------------------------------------------------------------------------------------|----------------------------------------------------------------------------------------------------|---|----------------------------------------------------------------------------------------------------|------------------------------------------------|-------------------|
| Stanford ?                                                                                                    |                                                                                                    |   | ြာ Home                                                                                                    | Menu Stanford                                  | More              |
| Home Move Money A Services V Open                                                                                                   | & Apply Settings Messaging Contact Us Log Off                                                                                                    |   | ↔ Move Money ^                                                                                                    | FEDERAL CREDIT UNION                           |                   |
| Transfer Funds Make a Payment Bill Pay Add External Account Domestic Wires International Transfers MORE OPTIONS Transfer Funds Make | Consolidate your bills into one low monthly payment!       Learn More         Image: Consolidate your bills into one low monthly payment!       Learn More         Image: Consolidate your bills into one low monthly payment!       Image: Consolidate your bills into one low monthly payment!         Image: Consolidate your bills into one low monthly payment!       Image: Consolidate your bills into one low monthly payment!         Image: Consolidate your bills into one low monthly payment       Image: Consolidate your bills into one low monthly payment!         Image: Consolidate your bills into one low monthly payment       Image: Consolidate your bills into one low monthly payment!         Image: Consolidate your bills into one low monthly payment       Image: Consolidate your bills into one low monthly payment into one low monthly payment into one low month | - | Marister Funds<br>Bill Pay<br>Add External Account<br>Domestic Wires<br>Make a Payment<br>International Transfers<br>MORE OPTIONS | Good Evening, Robert                           |                   |
| Home                                                                                                    | <del>ද</del> ා                                                                                                    |   |                                                                                                    | TRANSFER PAY A BILL DEPOSIT A M<br>FUNDS CHECK | ANAGE MY<br>CARDS |
| ACCOUNTS 🖉                                                                                                    | ^                                                                                                    |   |                                                                                                    | ACCOUNTS 🖉                                     | ^                 |
| Basic Checking **3977<br>Available Balance                                                                                          | Savings Regular ** 3959           \$702.72           Available Balance           \$8,000.85                                                                                                    |   |                                                                                                    | Basic Checking **3977<br>Available Balance     | \$702.72          |
| ForBills **7849<br>Available Balance                                                                                                | \$2,163.69 Consolidate your bills into<br>one low monthly payment! Learn More                                                                                                    |   |                                                                                                    | Savings Regular **3959<br>Available Balance    | \$8,000.85        |
|                                                                                                    |                                                                                                    |   |                                                                                                    | ForBills **7849<br>Available Balance           | \$2,163.69        |

#### HOW TO MAKE A PAYMENT

2 Fill in the form using the down arrows to the right of each field, or type in the information.

| Computer                                                                                                    | Mobile                                                                                                    |
|----------------------------------------------------------------------------------------------------|----------------------------------------------------------------------------------------------------|
| Stanford<br>FEDERAL CREDIT UNION                                                                                                    | Menu Stanford<br>FEDERAL CREDIT UNION                                                                                                    |
| Home Move Money                                                                                                    |                                                                                                    |
|                                                                                                    | Make a Payment Manage Auto-Pay                                                                                                    |
| Make a Payment Manage Auto-Pay                                                                                                    | From Account *                                                                                                    |
| From Account *                                                                                                    | Select From Account: V                                                                                                    |
| Select From Account:                                                                                                    | To Loan Account *                                                                                                    |
| To Loan Account *                                                                                                    | Select To Account: 🗸                                                                                                    |
| No eligible accounts                                                                                                    | Payment Type *                                                                                                    |
| Select A Payment Type:                                                                                                    | Select & Payment Type'                                                                                                    |
| Amount *                                                                                                    | Select Ar dynene type                                                                                                    |
| \$0.00                                                                                                    | Amount *                                                                                                    |
| Date *                                                                                                    | \$0.00                                                                                                    |
| 04/09/2021                                                                                                    | Date *                                                                                                    |
| * - Indicates required field                                                                                                    | 04/08/2021                                                                                                    |
| Clear Submit                                                                                                    | * - Indicates required field                                                                                                    |
| <ul> <li>Payments made using an external account after 1pm PST will process the next business day.</li> <li>Same day payments made between your internal accounts are posted immediately.</li> <li>Future dated and recurring transfers/payments made between your accounts will post on the scheduled date at approximately 5pm Pacific Time.</li> <li>If you wish to pay down your Home Equity or Personal Line of Credit and leave it open, please select the "Paydown to \$0" option.</li> <li>To any off and close your Consumer Loap or Exercised that the "Bayeff and Close" apping.</li> </ul> | Clear Submit                                                                                                    |
| Transactions will be subject to any applicable restrictions in the number of withdrawals governing such account(s) as described in the "Deposit Agreement and Disclosure". For further assistance, please contact Member Services at 888.723.7328.                                                                                                    | <ul> <li>Payments made using an external account<br/>after 1pm PST will process the next business<br/>day.</li> <li>Same day payments made between your<br/>internal accounts are posted immediately.</li> </ul> |

QUESTIONS? Give us a call 24/7 at 888.723.7328

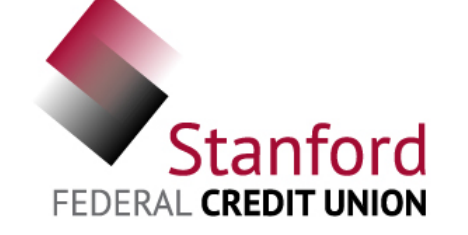